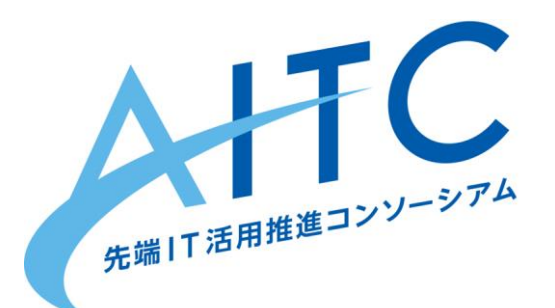

# AITCシニア技術者勉強会 ーから始めるIoT 5周目 第1回 Raspberry Pi セットアップ編

2020年11月20日

先端IT活用推進コンソーシアム
 シニア技術者勉強会
 近藤 繁延

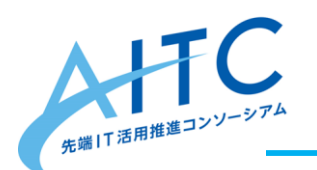

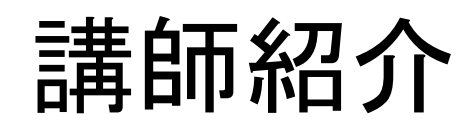

- 名前:
  - 近藤繁延(Shigenobu. Kondo)
- SNS :

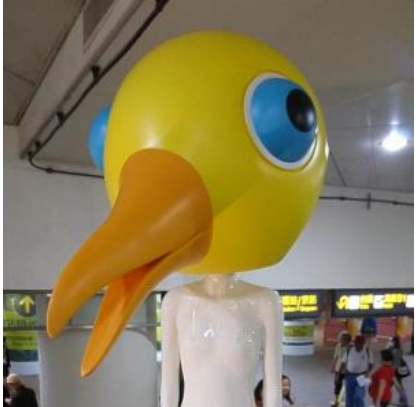

Twitter:<u>のぶ(@mininobu)</u> Facebook:<u>近藤繁延(shigenobu.kondo)</u>

# 会社: ウルシステムズ株式会社 ULSustems.Inc. 好きなセンサー:

温湿度センサー、加速度センサー

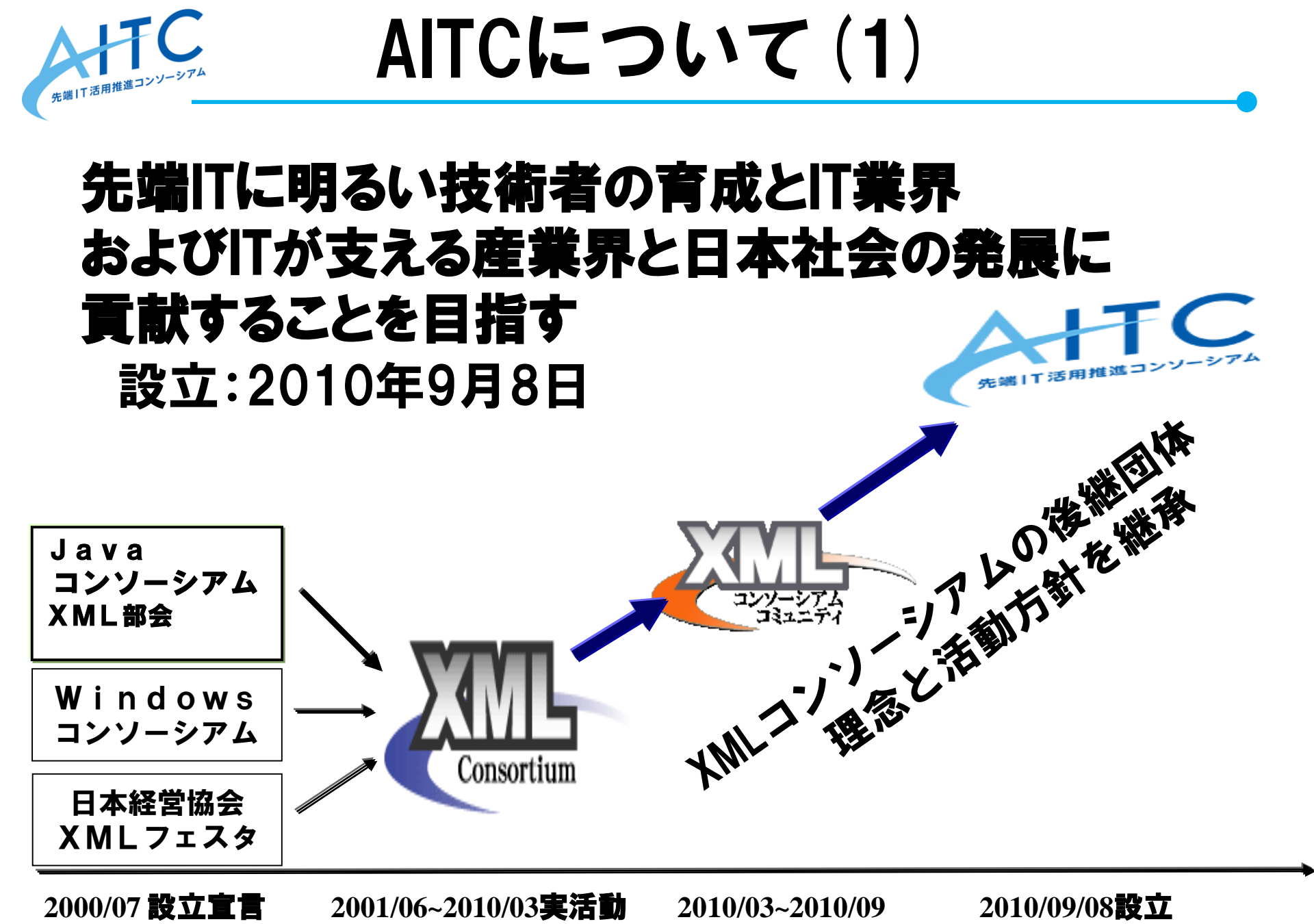

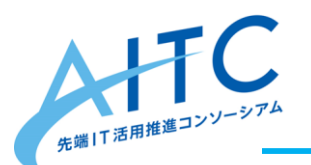

#### 会員:正会員(法人会員&個人事業主)

#### 準会員(個人会員、学術会員) 特別会員(産業技術総合研究所、気象庁、 消防研究センター、防災科学技術研究所)

- 会長: 鶴保 征城(IPA顧問、HAL校長)
- 顧問: 和泉 憲明(産業技術総合研究所 上級主任研究員)

稲見 昌彦(東京大学 教授)

萩野 達也(慶応義塾大学 教授)

橋田 浩一(東京大学大学院教授)

丸山 不二夫(早稲田大学 招聘研究員)

山本修一郎(名古屋大学教授)

#### BizAR部会顧問: 三淵 啓自(デジタルハリウッド大学大学院 教授) 川田 十夢(AR三兄弟 長男)

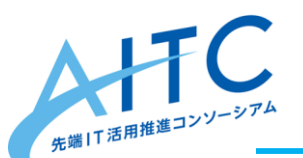

# AITCについて(3)

#### 活動の目的:

技術者の自律的な活動を支援し、個々の技術者が先端ITを 身につけ、今後の企業活動および社会の発展に活かすため、 次のような「場」を提供する。

- 先端ITに関する情報を、いち早く技術者に提供・試用してみる場
- 技術者が切磋琢磨しあって先端ITに関する<mark>情報と知見を習得し、</mark> 共有する場
- 先端ITの可能性を検証し、活用を推進する場
- 得られた先端ITの知見を発信していく場
- 先端ITに関する交流の場

#### 失敗しても何度でもトライできる場 先端ITにワクワクできる場

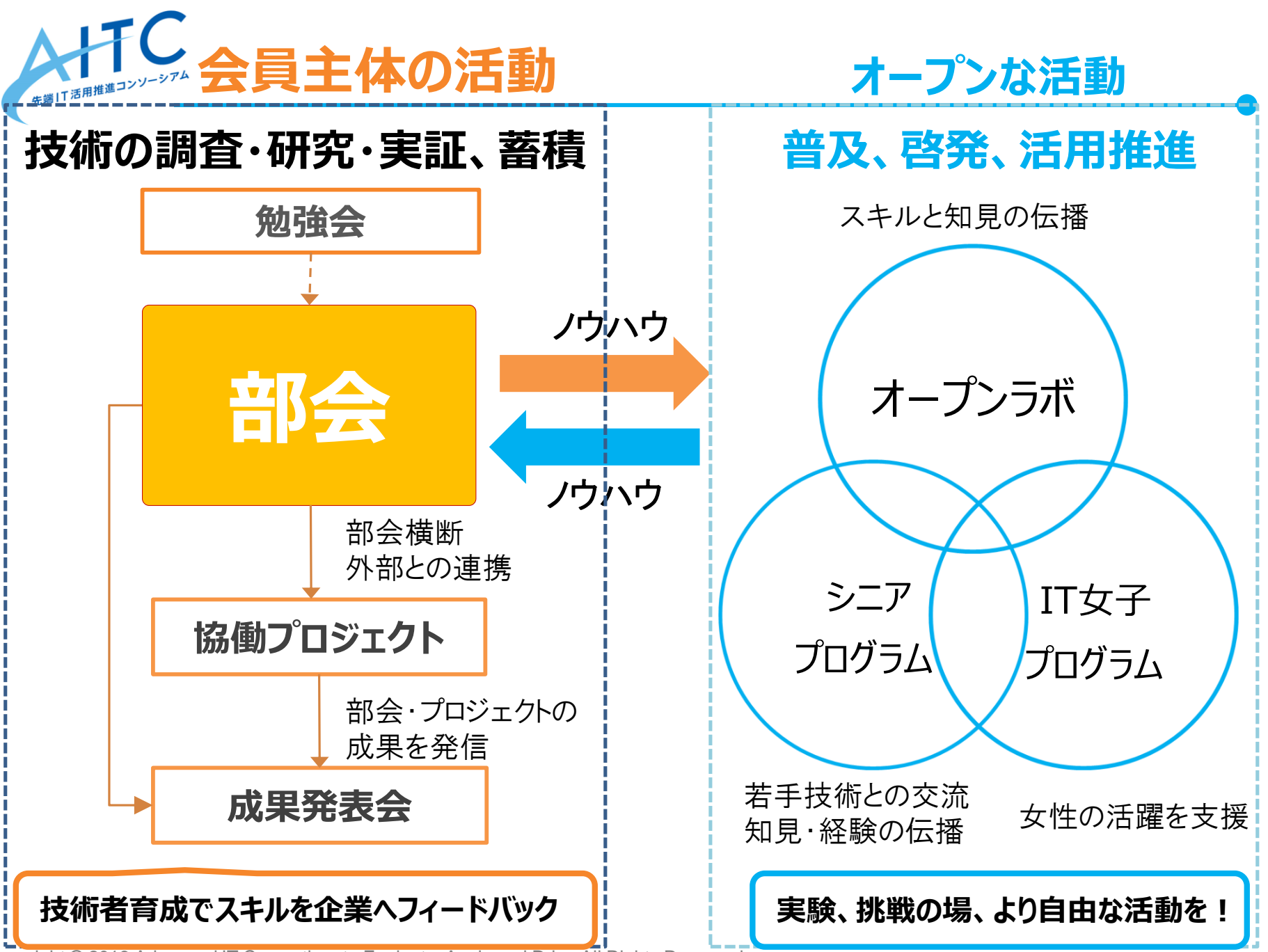

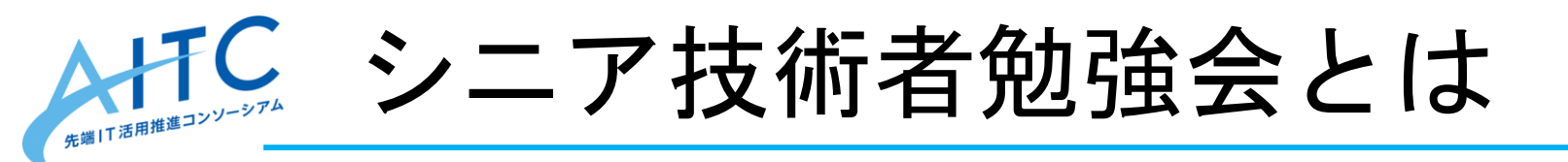

「長年の経験と技術を持つシニア世代の技術者と若手技術者が交流しながら先端ITを
 学ぶ場の提供」を目指しています。

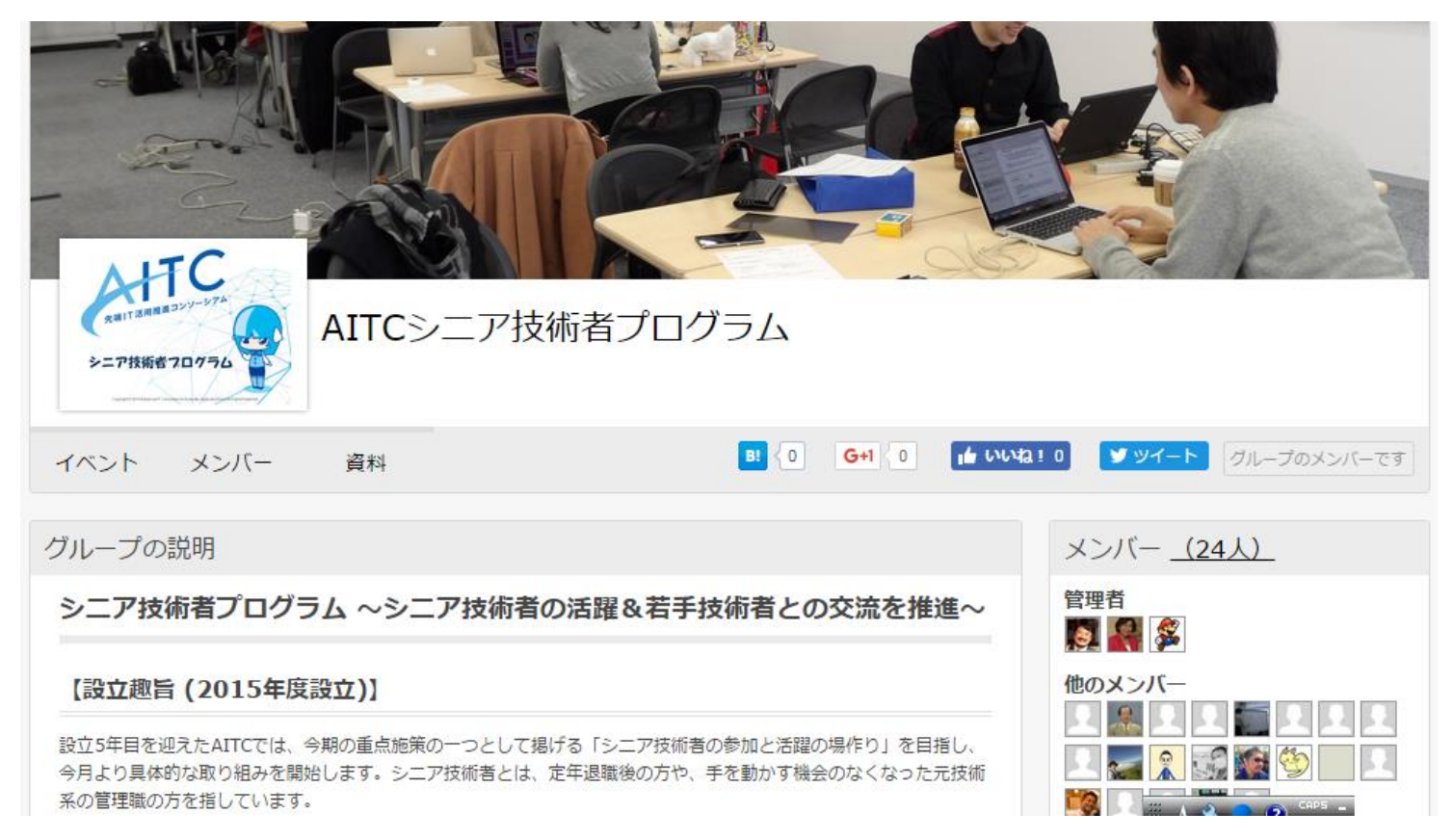

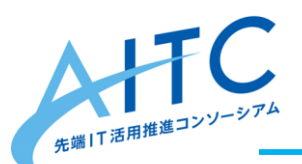

勉強会スケジュール

- 1. <u>2020/11/20 Raspberry Piのセットアップしよう</u>
- 2. 2020/12/下 Raspberry Piでセンサーを操作する
- 3. 2021/1下 Raspberry Piでインターネット連携
- 4. 2021/2下 Raspberry Piで画像認識
- 5. 2021/3下 アイデアソン&ハッカソン
- 6. 2021/4下 ハッカソン&成果発表会

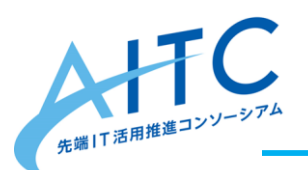

第1回のゴール

- Raspberry PiにOSをインストールし、操作 できる状態にする。
  - 1. Wifiを使ってインターネットに接続できる
  - 2. PCからssh接続できる

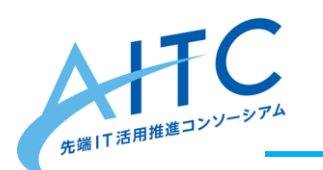

本日用意していただく物

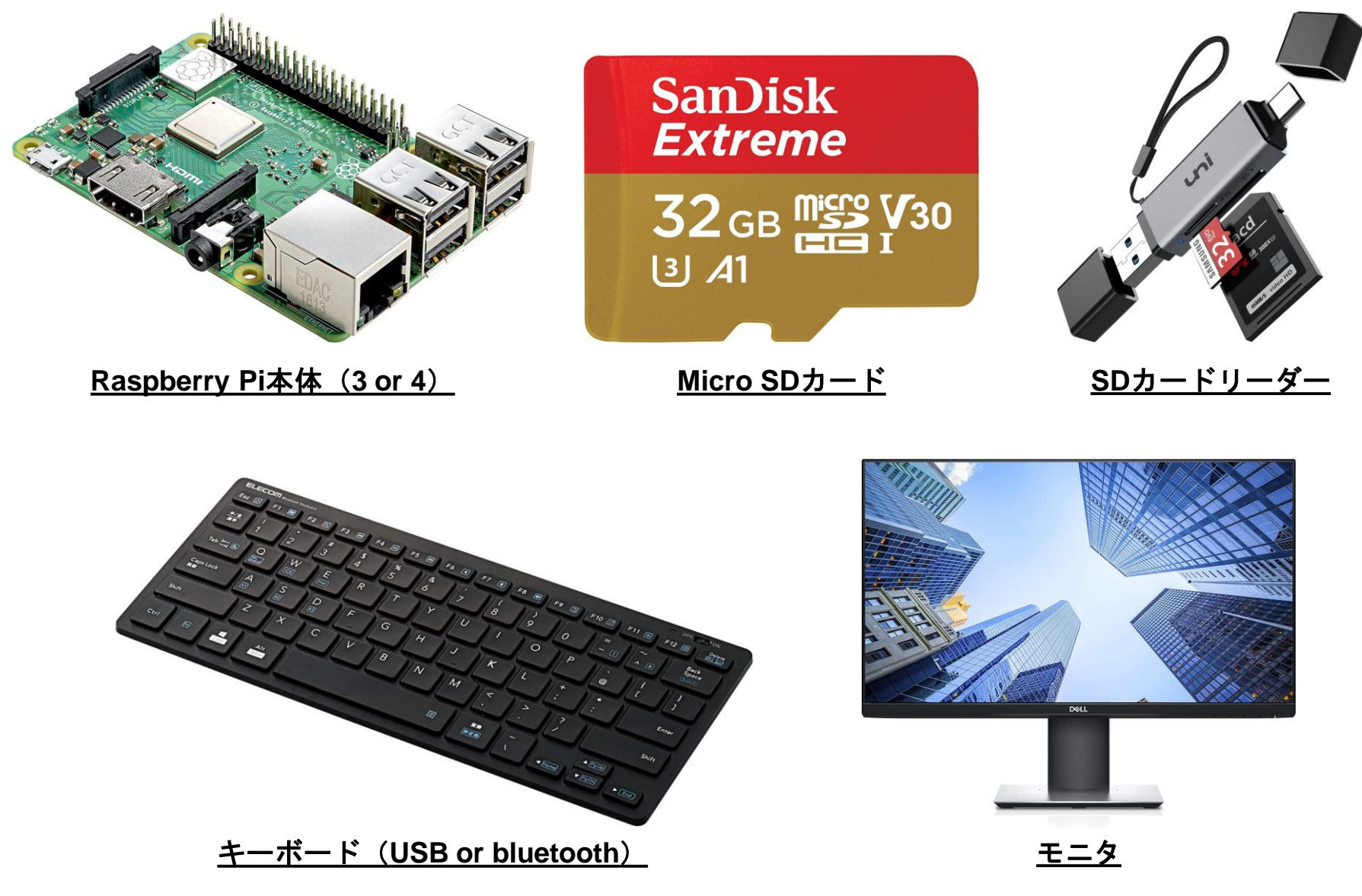

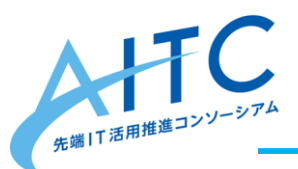

アジェンダ

- 1. OSのインストールメディアを作成する
- 2. アイスブレイク ~IoT概論~
- 3. Raspberry PiにOSをインストール、操作に 必要な最低限の設定をする

 一講義開始にあたって一
 今回セットアップしたRaspberry Pila 来月以降の講義で使用します。
 興味のある方は様々なソフトウェアの
 インストール、設定変更など試してください。

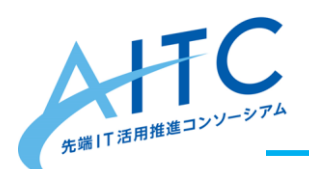

OSメディアの作成

#### メディア作成には公式ツールの"Raspberry Pilmager"を使用する。

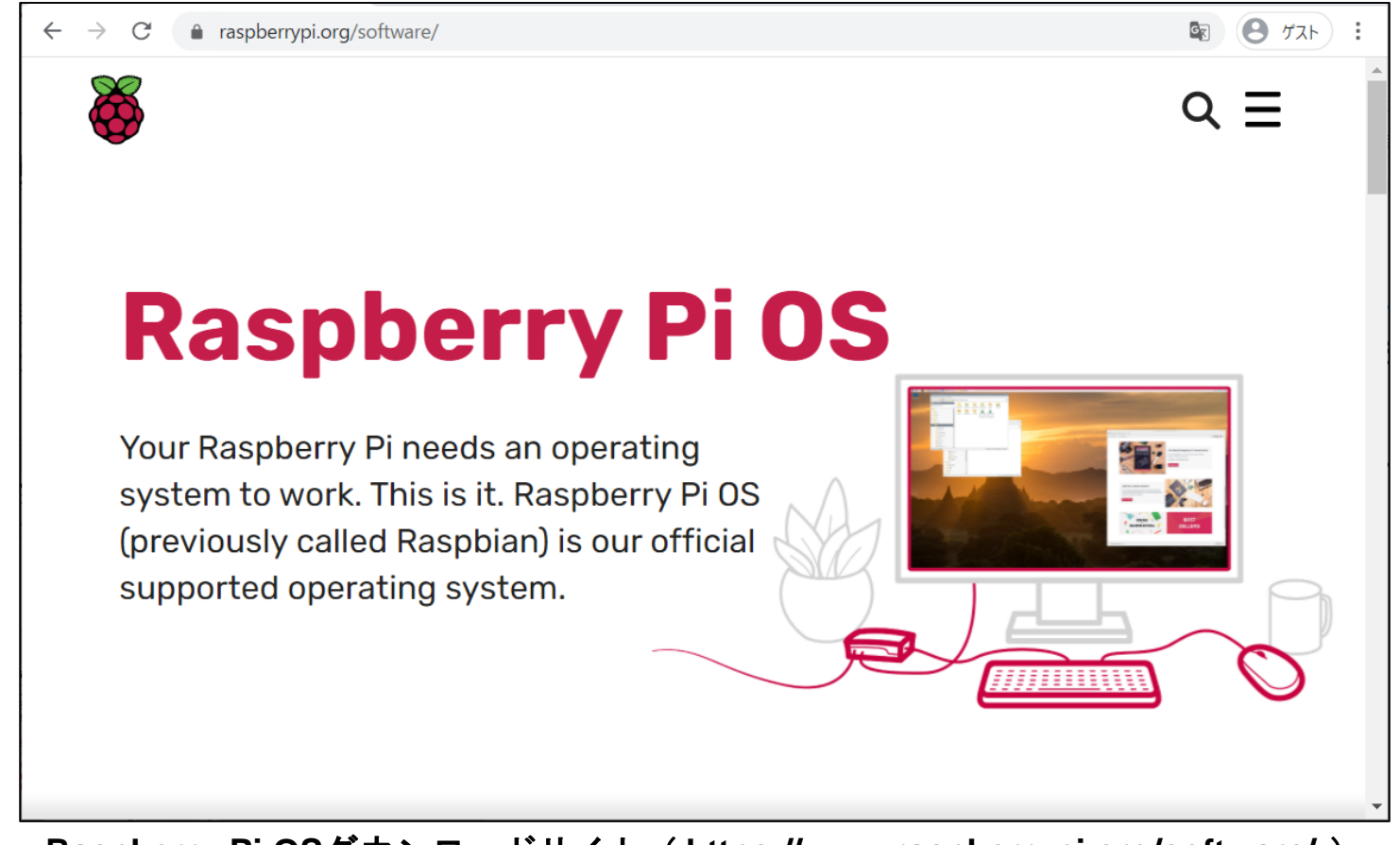

<u>Raspberry Pi OSダウンロードサイト (https://www.raspberrypi.org/software/)</u>

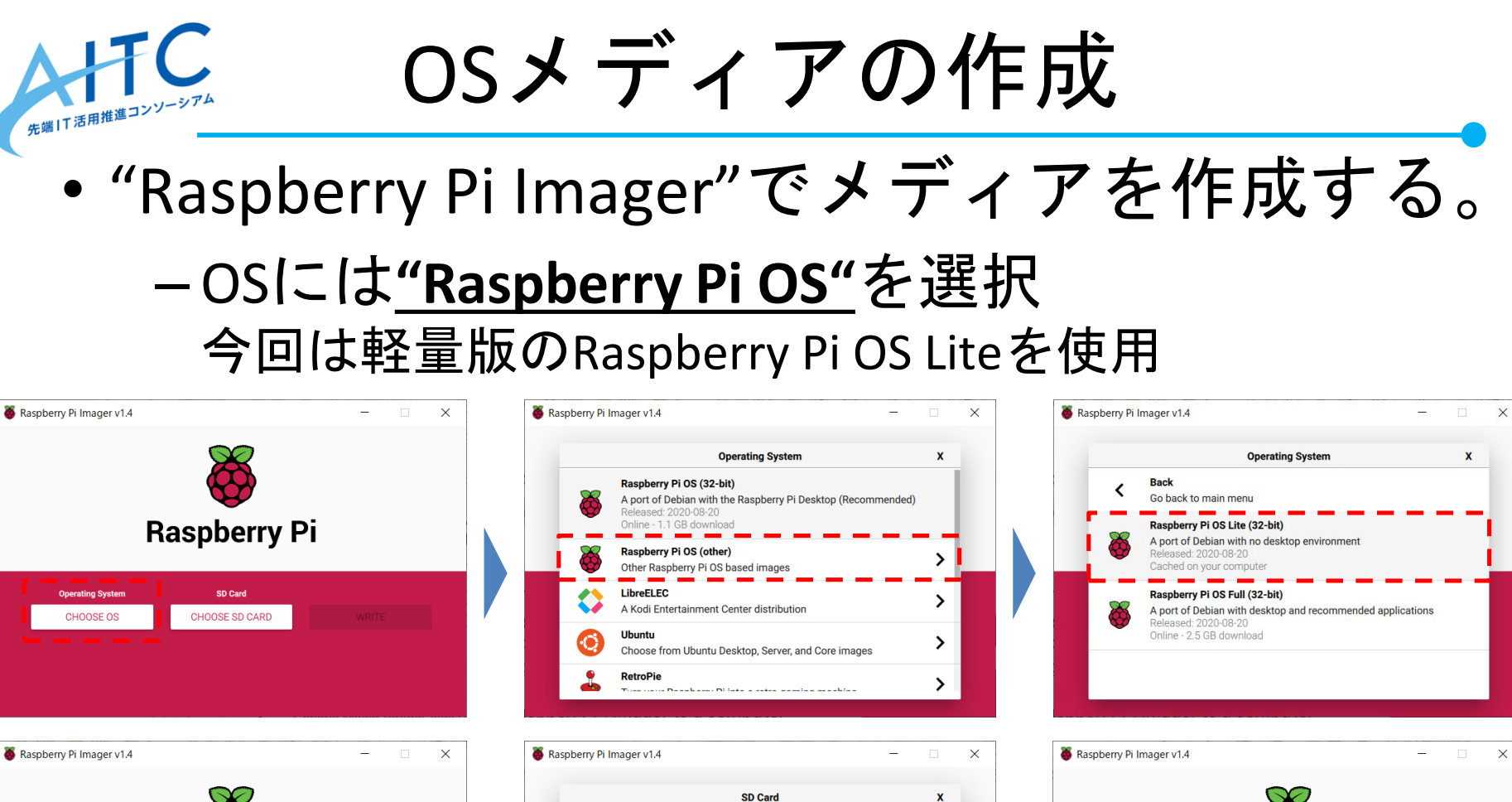

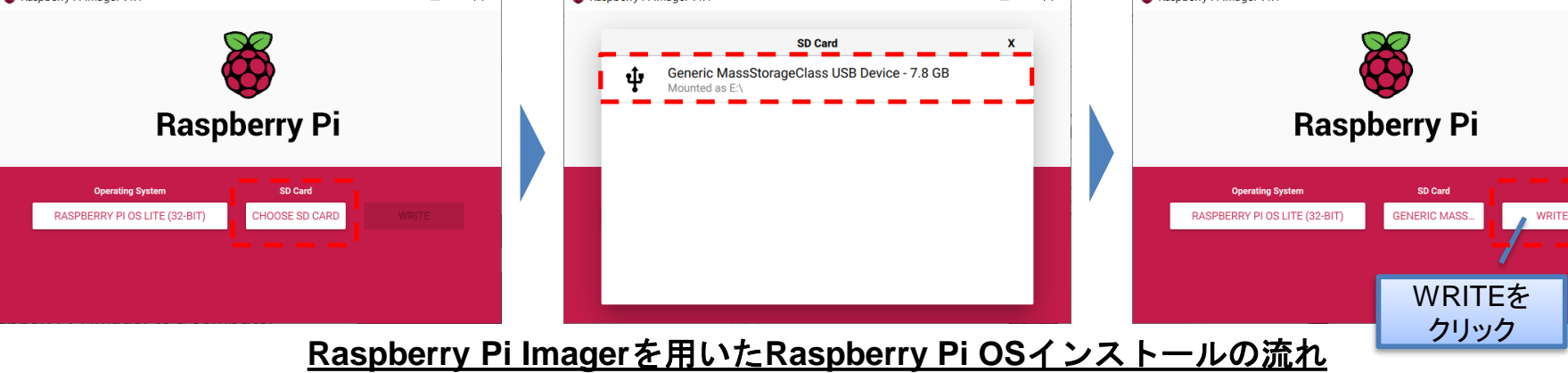

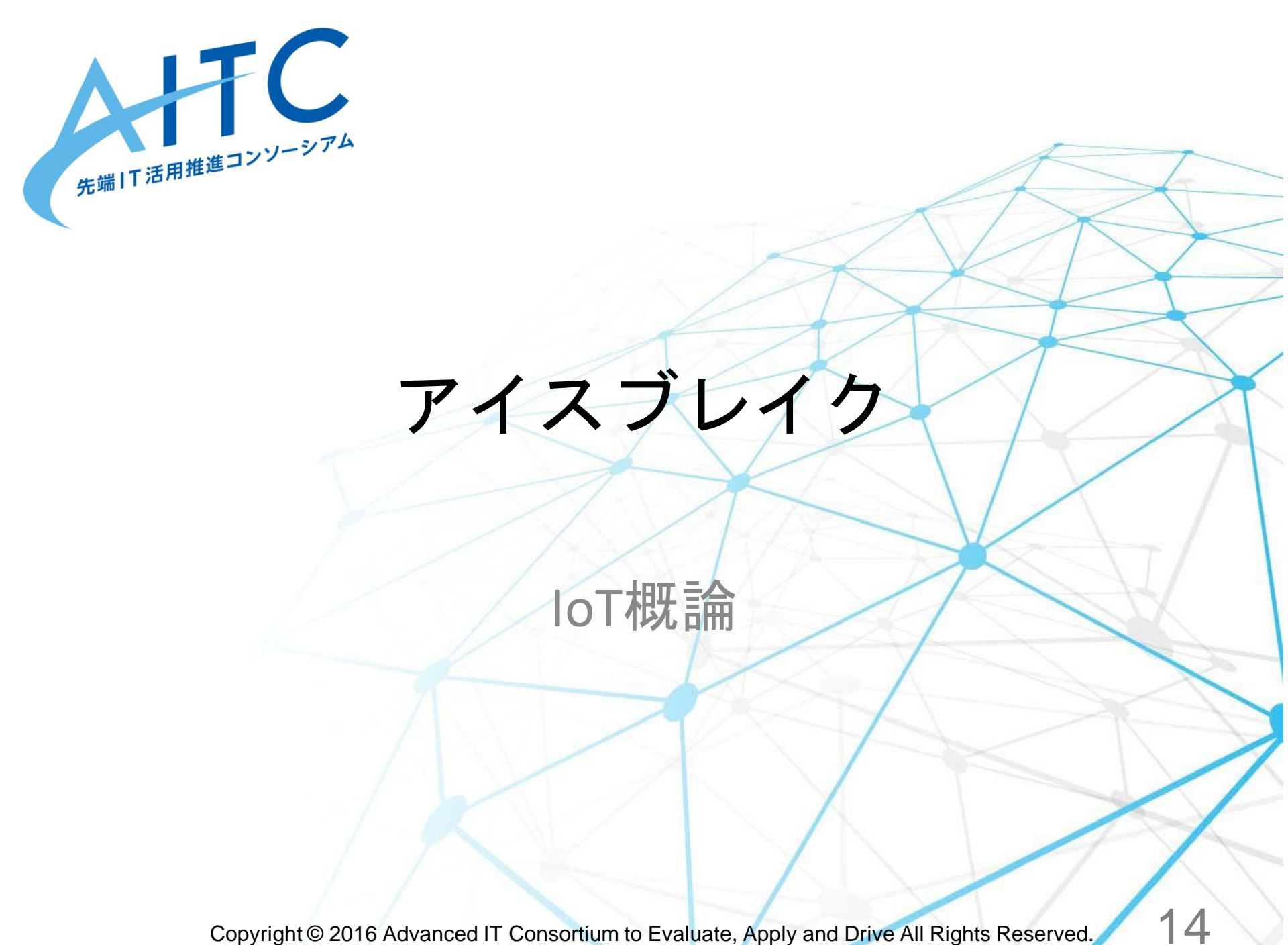

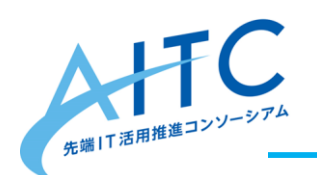

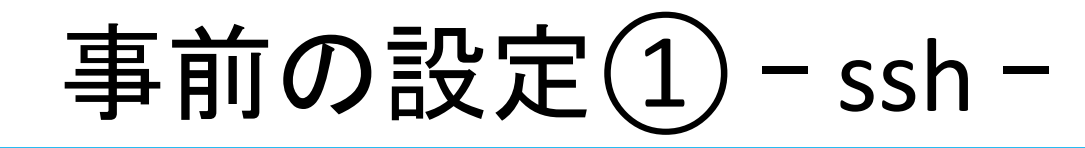

# ・メディアに"ssh"というファイルを作成しておくと初回起動時にsshを有効にできる。

| 🥪   🗹 📜 🔻   E;¥                                                           |                  |                  | - 🗆 X         |
|---------------------------------------------------------------------------|------------------|------------------|---------------|
| ファイル ホーム 共有 表示                                                            |                  |                  | ~ 🕐           |
| $\leftarrow$ $\rightarrow$ $\checkmark$ $\uparrow$ $\checkmark$ boot (E:) | ~                | <b>ひ</b>         | 读索            |
| 🧊 3D オブジェクト                                                               | <b>^</b> ^       | 更新日時             | 種類 ^          |
| ➡ ダウンロード                                                                  | 🥘 kernel/.img    | 2020/08/12 6:36  | デイスク イメージ ファ  |
| デフクトップ                                                                    | kernel7l.img     | 2020/08/12 6:36  | ディスク イメージ ファ  |
|                                                                           | kernel8.img      | 2020/08/12 6:36  | ディスク イメージ ファ  |
|                                                                           | LICENCE.broadcom | 2020/05/27 11:22 | BROADCOM ファイル |
| ▶ ピクチャ                                                                    | start.elf        | 2020/08/20 6:56  | ELF ファイル      |
| 📑 ビデオ                                                                     | start_cd.elf     | 2020/08/20 6:56  | ELF ファイル      |
| 🎝 ミュージック                                                                  | start_db.elf     | 2020/08/20 6:56  | ELF ファイル      |
| 🤩 Windows (C:) 空ファイルで                                                     | start_x.elf      | 2020/08/20 6:56  | ELF ファイル      |
| w boot (E:)                                                               | start4.elf       | 2020/08/20 6:56  | ELF ファイル      |
|                                                                           | start4cd.elf     | 2020/08/20 6:56  | ELF ファイル      |
| 🥌 boot (E:)                                                               | start4db.elf     | 2020/08/20 6:56  | ELF ファイル      |
| 季 ネットワーク                                                                  | start4x.elf      | 2020/08/20 6:56  | ELF ファイル      |
|                                                                           | ssh              | 2020/11/18 0:26  | ファイル 🗸        |
|                                                                           | × <              |                  |               |
| 43 個の項目 1 個の項目を選択 0 バイト                                                   |                  |                  |               |
|                                                                           | shファイルをSDカード     | に配置              |               |

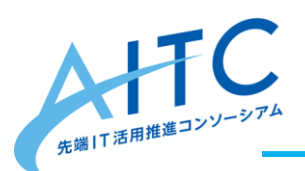

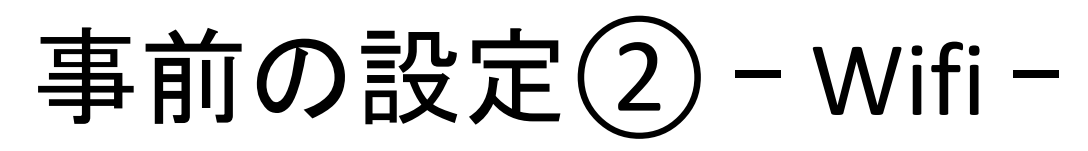

・メディアに"wpa\_supplicant.conf"というファイルを作成し、Wifi設定を記述しておくと初回起動時にWifi接続を有効にできる。

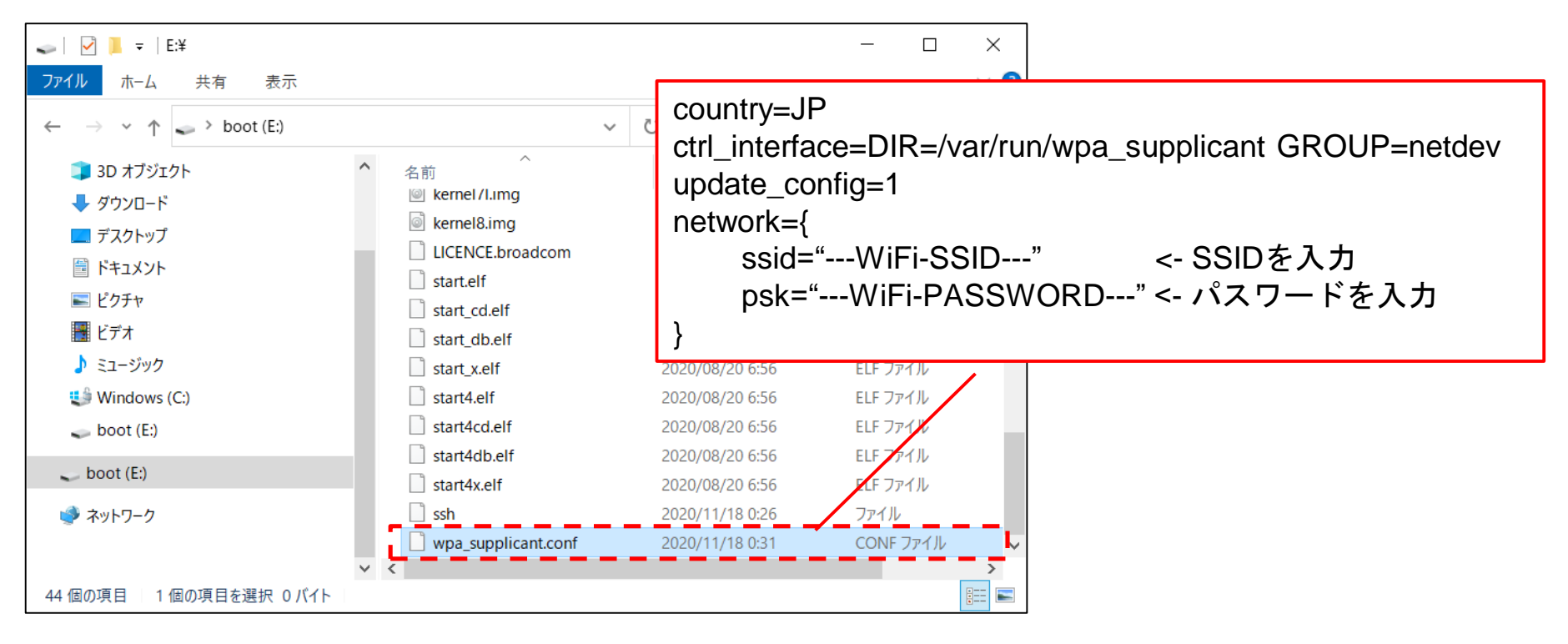

<u>wpa\_supplicant.confにWifi設定を記述、SDカードに配置</u>

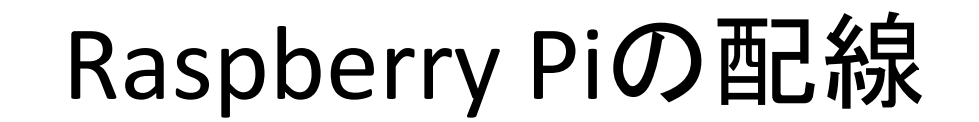

### • Raspberry Piを起動するにあたり、SDカー ド、キーボード、モニタを接続する。

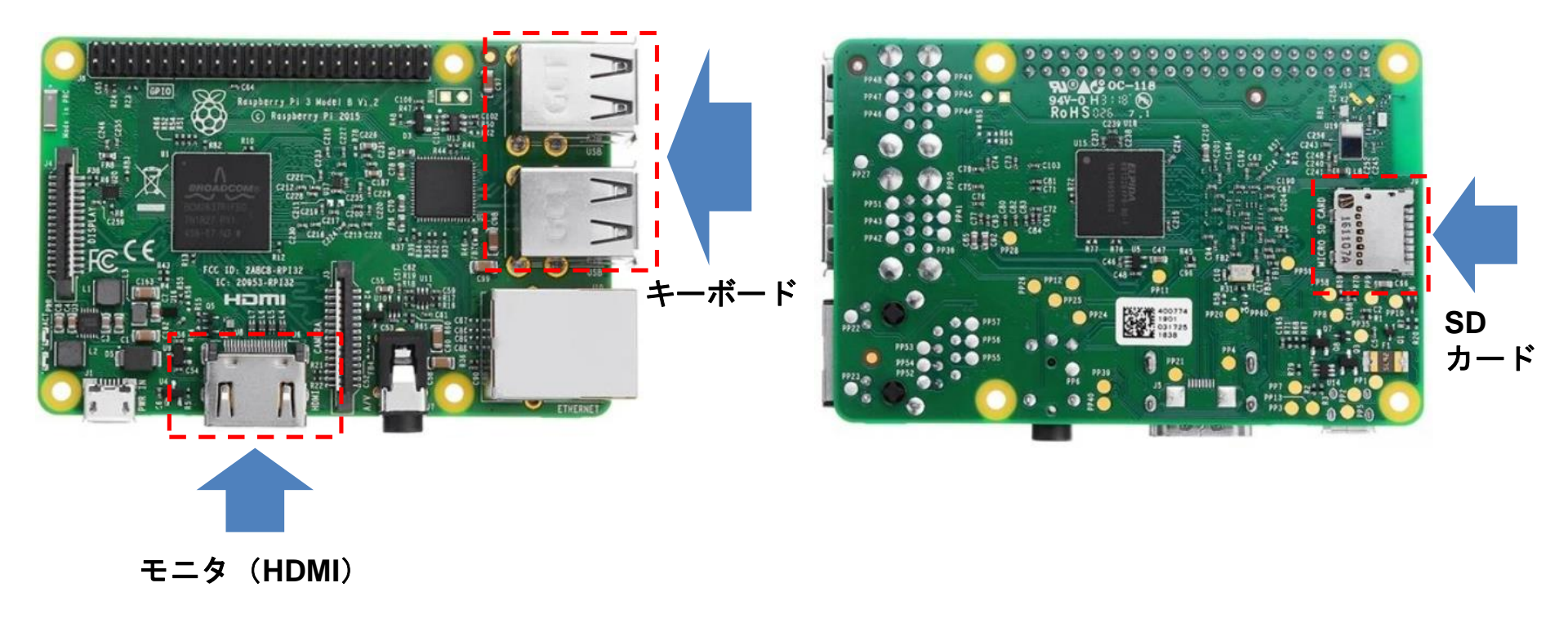

<u>周辺機器の接続(Raspberry Pi 3 Model Bの例)</u>

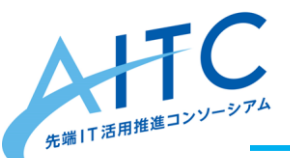

Raspberry Pi起動

### ・電源ケーブルを接続すると起動し、OSのイ ンストールがはじまります。

#### - 電源スイッチがないため即電源が入ります。

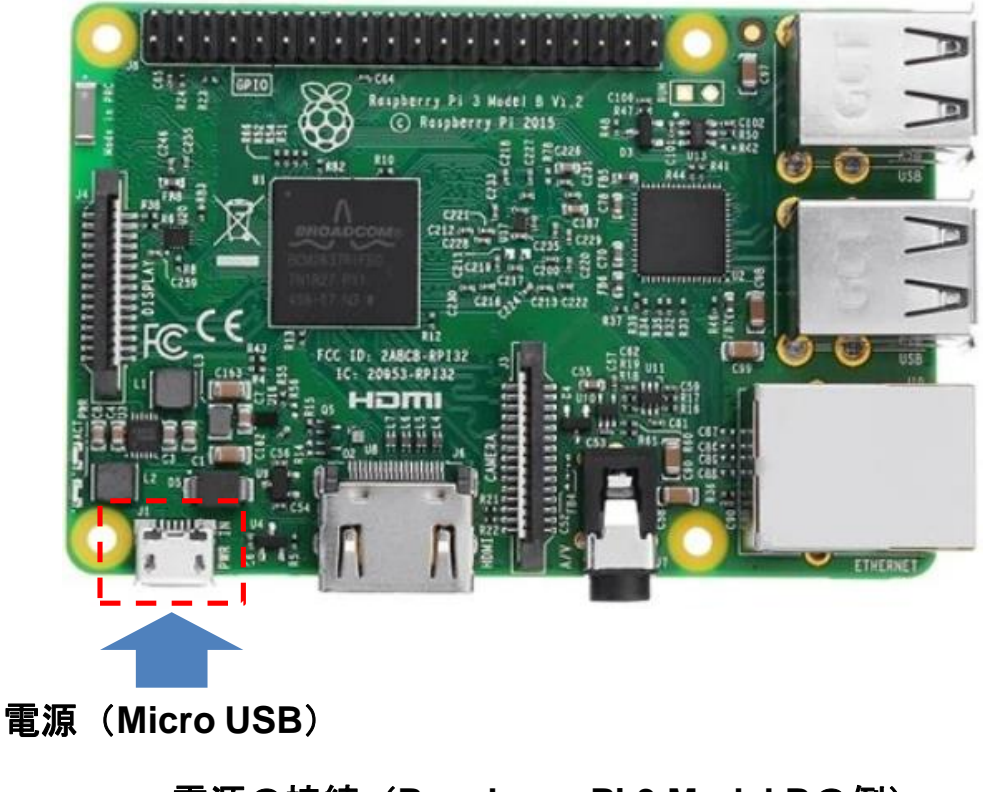

#### <u> 電源の接続(Raspberry Pi 3 Model Bの例)</u>

「インターネット接続の確認

Raspberry Pi OSのソフトウェアリポジトリから「テキストエディタ"vim"」をダウンロード/インストールします。

■コマンド

pi@raspberrypi:~ \$ sudo apt-get install -y vim

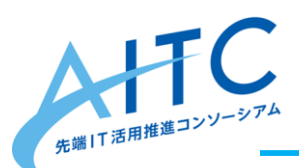

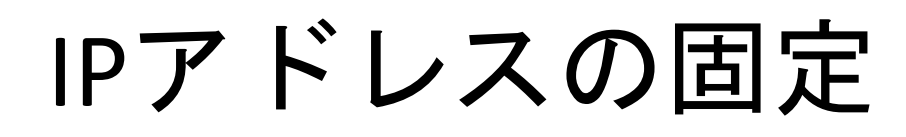

 sshで接続する際は、IPアドレスを固定する 方が使いやすいため、設定ファイルにIPア ドレスを設定し、再起動する。

∎コマンド

pi@raspberrypi:~ \$ sudo vim /etc/dhcpcd.conf pi@raspberrypi:~ \$ sudo reboot

```
■設定内容(/etc/dhcpcd.conf 抜粋)
```

```
# Example static IP configuration:
interface wlan0
static ip_address=192.168.128.201/24
# static ip6_address=XXXXXXXXXX
static routers=192.168.128.1
static domain_name_servers=192.168.128.1 8.8.8.8
```

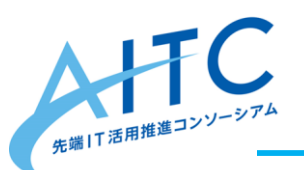

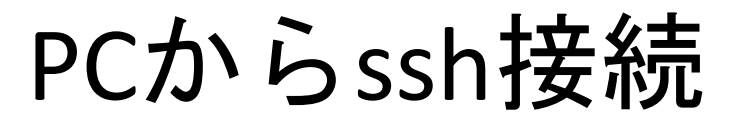

### ・PCのsshコマンド、sshクライアントソフト を用いて前述のIPアドレスにssh接続をする。

| ファイル(E) 編集(E) 表示(V) ウィンドウ(W) ヘルプ(H)                                                                                                    |              |
|----------------------------------------------------------------------------------------------------|--------------|
|                                                                                                    |              |
|                                                                                                    |              |
| Linux raspberrypi 5.4.51-v7+ #1333 SMP Mon Aug 10 16:45:19 BST 2020 armv71                                                                                                    | ^            |
| The programs included with the Debian GNU/Linux system are free software;<br>the exact distribution terms for each program are described in the<br>individual files in /usr/share/doc/*/copyright. |              |
| Debian GNU/Linux comes with ABSOLUTELY NO WARRANTY, to the extent                                                                                                    |              |
| permitted by applicable law.                                                                                                    |              |
| Last Togin: wed Nov to 06:12:44 2020 from 192.106.126.109                                                                                                    |              |
| SSH is enabled and the default password for the 'pi' user has not been changed.<br>This is a security risk - please login as the 'pi' user and type 'passwd' to set a new password.                |              |
| pi@raspberrypi:~ \$                                                                                                    |              |
|                                                                                                    |              |
|                                                                                                    |              |
|                                                                                                    |              |
|                                                                                                    |              |
|                                                                                                    |              |
|                                                                                                    |              |
|                                                                                                    | $\checkmark$ |
| SSH Connect                                                                                                    |              |

<u>sshでRaspberry Piに接続している様子(Rlogin使用)</u>

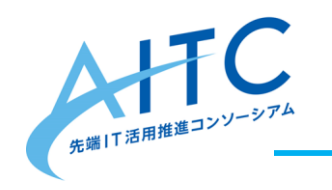

## 本日はここまで

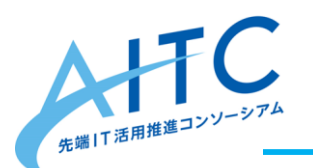

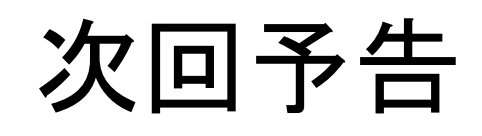

# 本日セットアップしたRaspberry Piにセンサ 一を接続し、プログラムで操作します。

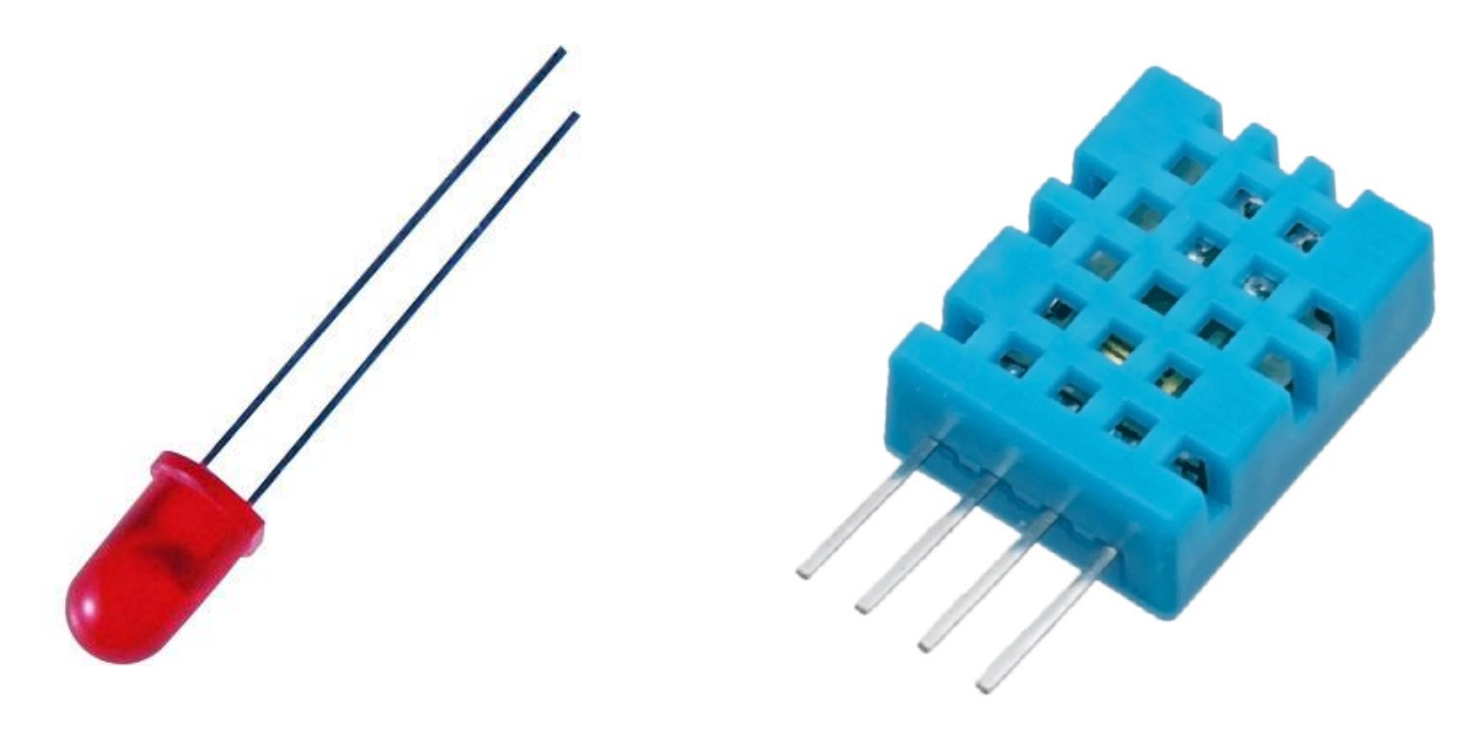

#### <u>次回使用するセンサー(左:LED、右:温湿度センサー"DHT11")</u>

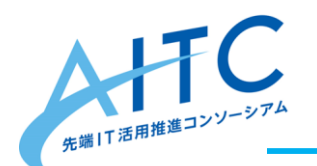

アンケートのお願い

#### 本日の勉強会についてご意見/ご感想を ご記入ください。

# http://apps.aitc.jp/senior/1.html